## **Configuring G Suite**

| Google              |      |
|---------------------|------|
| Hi Horihoron        |      |
|                     | ~    |
| Enter your password |      |
|                     |      |
| Eorgot password?    | NEYT |
| roigor password:    | NEAT |
|                     |      |

1. Login to G Suite as an Admin user.

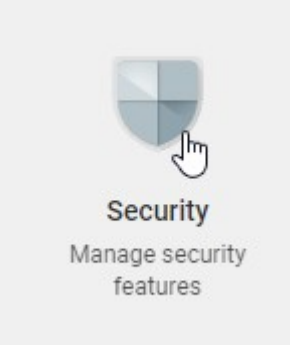

2. Click on Security.

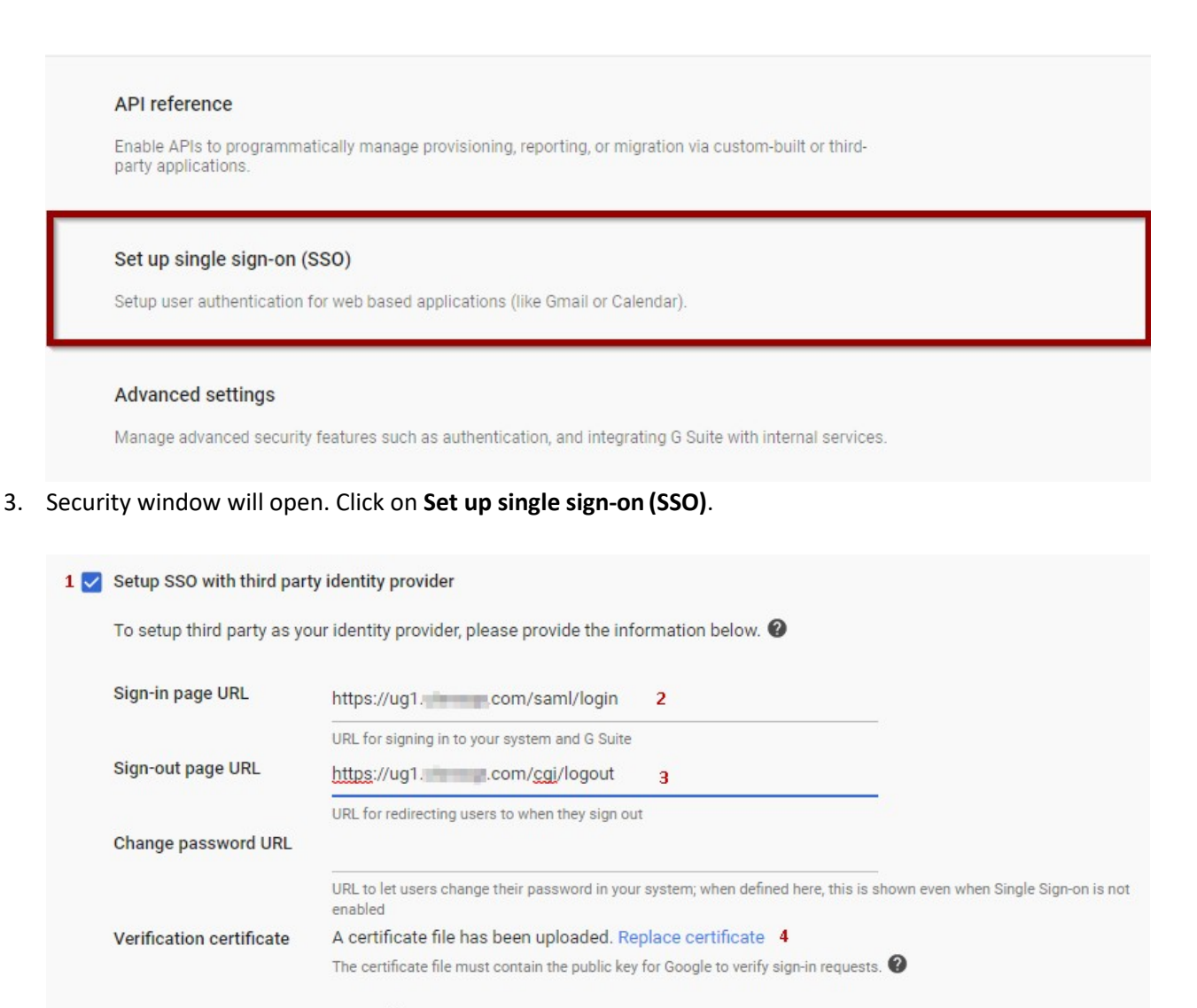

5 🔽 Use a domain specific issuer 🛛

4. Fill the fields with the following values:-

| Field Name                     | Values                                                          |
|--------------------------------|-----------------------------------------------------------------|
| Setup SSO with third party IdP | Should be checked                                               |
| Sign-in page URL               | https://ug1. <customer_domain>.com/saml/login</customer_domain> |
| Sign-out page URL              | https://ug1. <customer_domain>.com/cgi/logout</customer_domain> |
| Verification Certificate       | IdP certificate needs to be uploaded                            |
| Use a domain specific issuer   | Should be checked                                               |

## 1 🔽 Setup SSO with third party identity provider

To setup third party as your identity provider, please provide the information below.

| Sign-in page URL         | https://ug1com/saml/login 2                                                                                                    |
|--------------------------|----------------------------------------------------------------------------------------------------|
| Sign-out page URL        | URL for signing in to your system and G Suite <a href="https://ug1.com/cgi/logout">https://ug1.com/cgi/logout</a>               |
| Change password URL      | URL for redirecting users to when they sign out                                                                                 |
|                          | URL to let users change their password in your system; when defined here, this is shown even when Single Sign-on is not enabled |
| Verification certificate | A certificate file has been uploaded. Replace certificate 4                                                                     |
|                          | The certificate file must contain the public key for Google to verify sign-in requests.                                         |

5 🔽 Use a domain specific issuer 🚱

5. Fill the fields with the following values:

| Field Name                     | Values                                                          |
|--------------------------------|-----------------------------------------------------------------|
| Setup SSO with third party IdP | Should be checked                                               |
| Sign-in page URL               | https://ug1. <customer_domain>.com/saml/login</customer_domain> |
| Sign-out page URL              | https://ug1. <customer_domain>.com/cgi/logout</customer_domain> |
| Verification Certificate       | IdP certificate needs to be uploaded                            |
| Use a domain specific issuer   | Should be checked                                               |